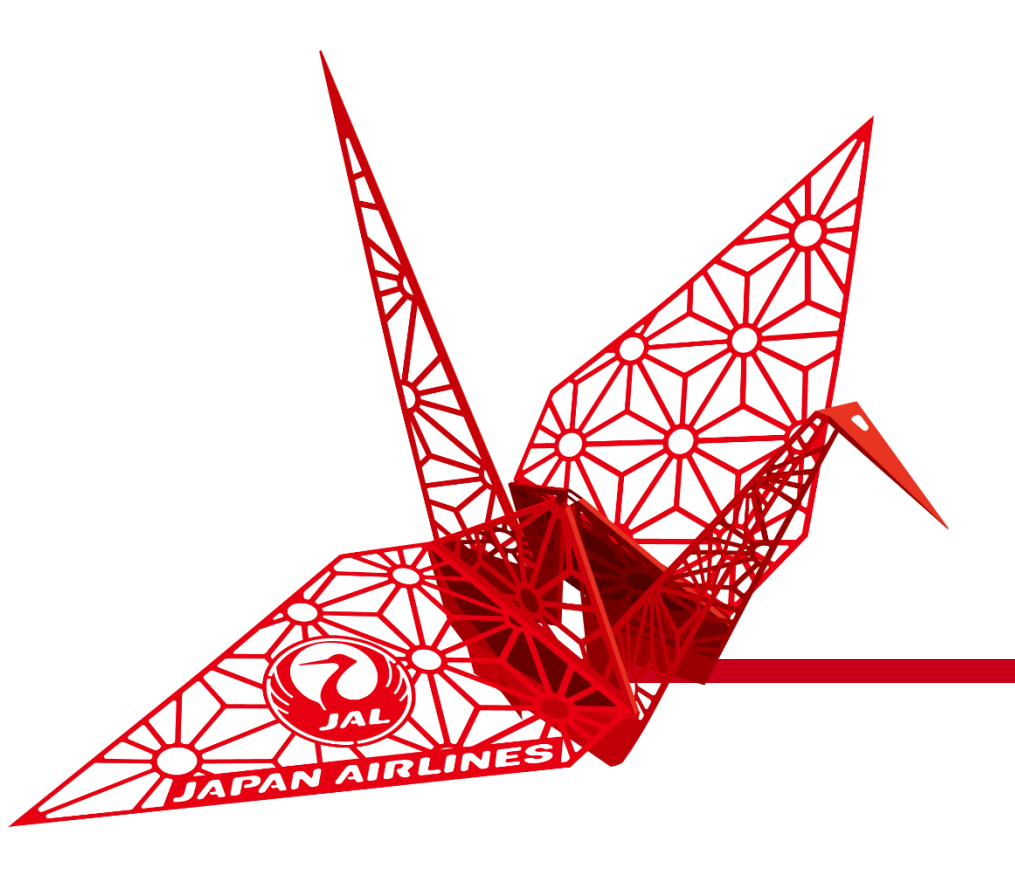

## Creation of Invoice and Contract Reference Invoicing

3/31

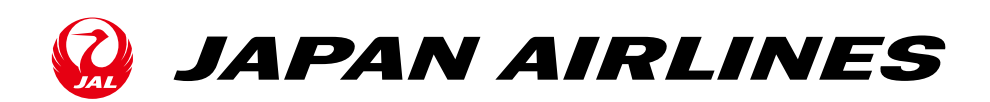

This document shows operation of invoice creation in the procurement process with using Ariba.

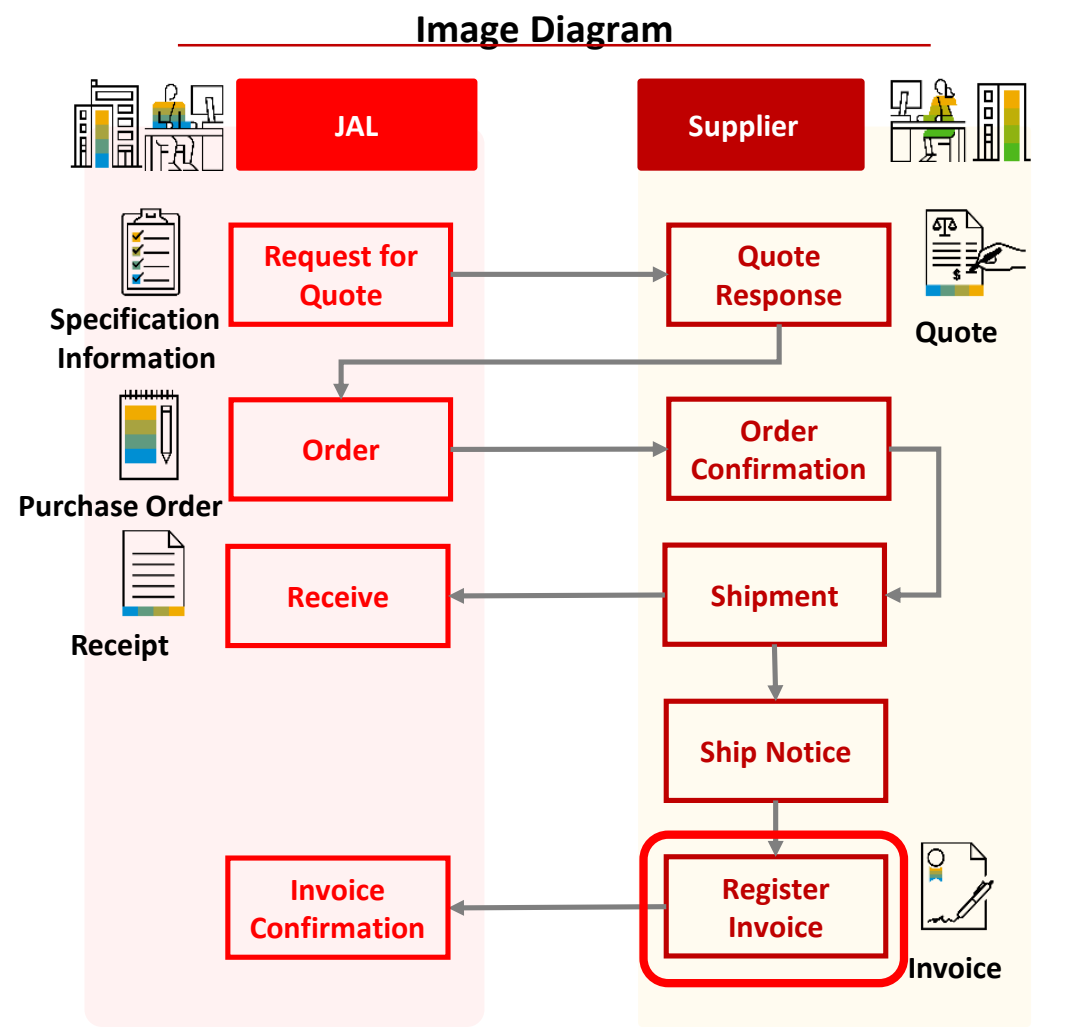

### **Operation in the Supplier Side** Quote Response Delivery of the quote's request/response is digitized. Enter the information for the quote on the system. Order Confirmation After you review the purchase order, click "Create Order Confirm" on SAP Ariba to contact that you received the order. On SAP Ariba, click "Create Ship Notice" to Ship Notice communicate the shipping date and delivery date. It is not eligible for any services that do not have shipments. Receipt Information You can click the receipts tab to view the orders which already have been done till receiving process on the JAL side. Invoice Creation Refer to the order information and register

the "Invoice" on SAP Ariba.

©Japan Airlines, ALL rights reserved.

### Table of Contents

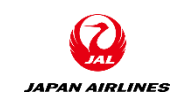

#### 1. Notes

### 2. Create Invoice

2-1: Access Invoice Creation Screen From PO Mail

- 2-2: Invoice Header and Line Items
- 2-3: Enter Header Information
- 2-4: Enter Line Items Information
- 2-5: Modify Tax Difference
- 2-6: Publish Invoice
- 2-7: Checking the status of the invoices

3. Create Contract Invoices (Payment of Actual Cost, Deferred Payment)

3-1: Access the Screen to Create Contract Invoices

- 3-2: Input Prerequisite
- 3-3: Enter Header Information
- 3-4: Enter Line Information
- 4. Other Features 4-1:Re-send Purchase Order Email

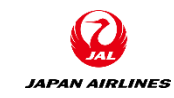

### 1. Notes

- Be aware of the following when entering values in Ariba:
- Fields with "\*" next to the input item name are input-required items.
- If you press "Next" without entering a required item, the screen will not change to the next screen but the error items are displayed in the red.
- Don't use the browser's "Back"and"Next".
   Use "Exit" or "Next" button which are top -right or bottom-left of the screen.

| n Ariba:                       | exampl                                 | e)                               |                                                                                                    |                                                                                                    |       |
|--------------------------------|----------------------------------------|----------------------------------|----------------------------------------------------------------------------------------------------|----------------------------------------------------------------------------------------------------|-------|
|                                |                                        | Invoice #:*                      |                                                                                                    |                                                                                                    |       |
|                                | exampl                                 | le)                              | Required field                                                                                                 |                                                                                                    |       |
| Arite Network Supplier         | × +                                    | Don't use                        | k=ob6SUUZ5&awrdt=1                                                                                             |                                                                                                    | - 0 × |
| SAP Ariba Network -            | Enterprise Account                     | E Class                          | ic view                                                                                                    | 10                                                                                                    |       |
| Confirming PO                  |                                        |                                  |                                                                                                    | Exit                                                                                                    | Next  |
| 1 Confirm Entire<br>Order      | <ul> <li>Order Confirmation</li> </ul> | Header                           |                                                                                                    | Use either                                                                                                    | one.  |
| 2 Review Order<br>Confirmation | Confirmation #:                        |                                  |                                                                                                    |                                                                                                    |       |
|                                | Associated Purchase<br>Order #:        | P01276                           |                                                                                                    |                                                                                                    |       |
|                                | Customer:                              | 日本航空株式会社/Japan Airlines Co., Ltd | ▲ 日本航空株式会社/Japan<br>confirm line items before<br>service sheets, or invoices. It<br>cannot be added to another | n Airlines Co., Ltd. requires that you fully<br>e you can add them to ship notices,<br>f you change or reject a line item, it<br>document. |       |
|                                | Supplier Reference:                    |                                  |                                                                                                    |                                                                                                    |       |
|                                | Shipping and Tax Information           | n                                |                                                                                                    |                                                                                                    |       |
|                                | Est. Shipping Date:                    |                                  | Est. Shipping Cost:                                                                                            |                                                                                                    |       |
|                                | Est. Delivery Date:*                   |                                  | Est. Tax Cost:                                                                                                 |                                                                                                    | •     |

### Table of Contents

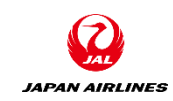

### 1. Notes

### 2. Create Invoice

2-1: Access Invoice Creation Screen From PO Mail

- 2-2: Invoice Header and Line Items
- 2-3: Enter Header Information
- 2-4: Enter Line Items Information
- 2-5: Modify Tax Difference
- 2-6: Publish Invoice
- 2-7: Checking the status of the invoices

3. Create Contract Invoices (Payment of Actual Cost, Deferred Payment)

3-1: Access the Screen to Create Contract Invoices

- 3-2: Input Prerequisite
- 3-3: Enter Header Information
- 3-4: Enter Line Information
- 4. Other Features
  - 4-1:Re-send Purchase Order Email

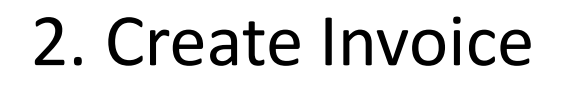

- Describes the procedure for creating invoices for a received purchase order. The information of the purchase order (order content, billing information, etc.) is automatically copied to the invoice, so you can easily submit the invoice.
- The invoice has a header part and a line items part for each product. When the invoice is issued, you will need to fill in the header and the lines parts.
- You can also split the contents of one purchase order into multiple invoices.
- Please create an invoice immediately. In the case of the delivery of goods, create invoice after the shipment is notified. In the case of the service, do it after the service is provided.
- <u>Please issue the invoice before the deadline (the second business day of the month following the month of delivery).</u>

Important

IAPAN AIRLINES

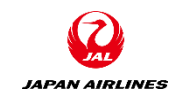

### 2. Create Invoice

• Describes the invoice registration for the following purchasing patterns marked with red border :

| • The basic flow                                                                                                    | w diagram for doing bu                                                                        | usiness with us is as follows:                                                          | Vendor         |                       | •                                       |
|----------------------------------------------------------------------------------------------------|-----------------------------------------------------------------------------------------------|-----------------------------------------------------------------------------------------|----------------|-----------------------|-----------------------------------------|
| pecification                                                                                                    | annual fair                                                                                   | RFQ Mail                                                                                |                |                       |                                         |
| nformation                                                                                                    | Quote                                                                                         |                                                                                         | Response Quote |                       | Speci                                   |
|                                                                                                    |                                                                                               | Order Notification Mail                                                                 | Order          |                       |                                         |
| Purchase Order                                                                                                    | Order                                                                                         |                                                                                         | Confirmatin    |                       |                                         |
|                                                                                                    | Receive <                                                                                     |                                                                                         | Shipment       |                       | Purcha                                  |
| Receipt                                                                                                    |                                                                                               |                                                                                         |                |                       |                                         |
|                                                                                                    |                                                                                               |                                                                                         | Ship Notice    |                       |                                         |
|                                                                                                    |                                                                                               |                                                                                         |                |                       |                                         |
|                                                                                                    | Billing                                                                                       |                                                                                         | Invoice        |                       |                                         |
| ده<br>1. The Fl                                                                                                    | Billing<br>onfirmation                                                                        | eage Mont. AL refs wood                                                                 | Purchase)      | 8<br>Landa Andelmee   |                                         |
| The basic flow                                                                                                    | ow of Transact                                                                                | ions Using Ariba (Catalog<br>siness with us is as follows:                              | Purchase)      | 8<br>Landa Anti-Inter | 1                                       |
| 1. The Flo<br>• The basic flow                                                                                                    | Billing<br>onfirmation<br>ow of Transact<br>w diagram for doing bu                            | tions Using Ariba (Catalog<br>siness with us is as follows:<br>Order Notification Mail  | Purchase)      | 8                     | 1                                       |
| 1. The Flue<br>• The basic flow                                                                                                    | ow of Transact<br>v diagram for doing bu<br>JAL<br>Order                                      | ions Using Ariba (Catalog<br>isiness with us is as follows:<br>Order Notification Mail  | Purchase)      | 8                     | 1<br>• 1<br>Snerifi                     |
| 1. The Flat<br>• The basic flow<br>• The basic flow<br>• • • • • • • • • • • • • • • • • • •                                                                                                     | ow of Transact<br>v diagram for doing bu<br>JAL                                               | vions Using Ariba (Catalog<br>usiness with us is as follows:<br>Order Notification Mail | Purchase)      |                       | 1<br>• 1<br>Specifi<br>Inform           |
| 1. The Fle<br>• The basic flow<br>• • • • • • • • • • • • • • • • • • •                                                                                                     | Billing<br>onfirmation<br>ow of Transact<br>v diagram for doing bu<br>JAL<br>Order            | tions Using Ariba (Catalog<br>usiness with us is as follows:<br>Order Notification Mail | Purchase)      |                       | 1<br>• 1<br>Specifi<br>Inform           |
| 1. The Flue<br>• The basic flow<br>• The basic flow                                                                                                    | Billing<br>omfirmation<br>ow of Transact<br>v diagram for doing bu<br>JAL<br>Order            | ions Using Ariba (Catalog<br>siness with us is as follows:<br>Order Notification Mail   | Purchase)      |                       | Specifi<br>Inform                       |
| 1. The Fla<br>• The basic flow<br>• The basic flow | Billing<br>onfirmation<br>ow of Transact<br>w diagram for doing bu<br>JAL<br>Order            | tions Using Ariba (Catalog<br>isiness with us is as follows:<br>Order Notification Mail | Purchase)      |                       | 1<br>• 1<br>Specifi<br>Inform<br>Purcha |
| 1. The Fle<br>• The basic flow<br>• The basic flow<br>• • • • • • • • • • • • • • • • • • •                                                                                                     | Billing<br>omfirmation<br>ow of Transact<br>v diagram for doing bu<br>JAL<br>Order<br>Receive | tions Using Ariba (Catalog<br>usiness with us is as follows:<br>Order Notification Mail | Purchase)      |                       | 1<br>• 1<br>Specifi<br>Inform<br>Purcha |
| 1. The Flo<br>• The basic flow<br>• The basic flow<br>• • • • • • • • • • • • • • • • • • •                                                                                                     | Billing<br>omfirmation<br>ow of Transact<br>v diagram for doing bu<br>JAL<br>Order<br>Receive | ions Using Ariba (Catalog<br>usiness with us is as follows:<br>Order Notification Mail  | Purchase)      |                       | Specifi<br>Inform<br>Purcha             |

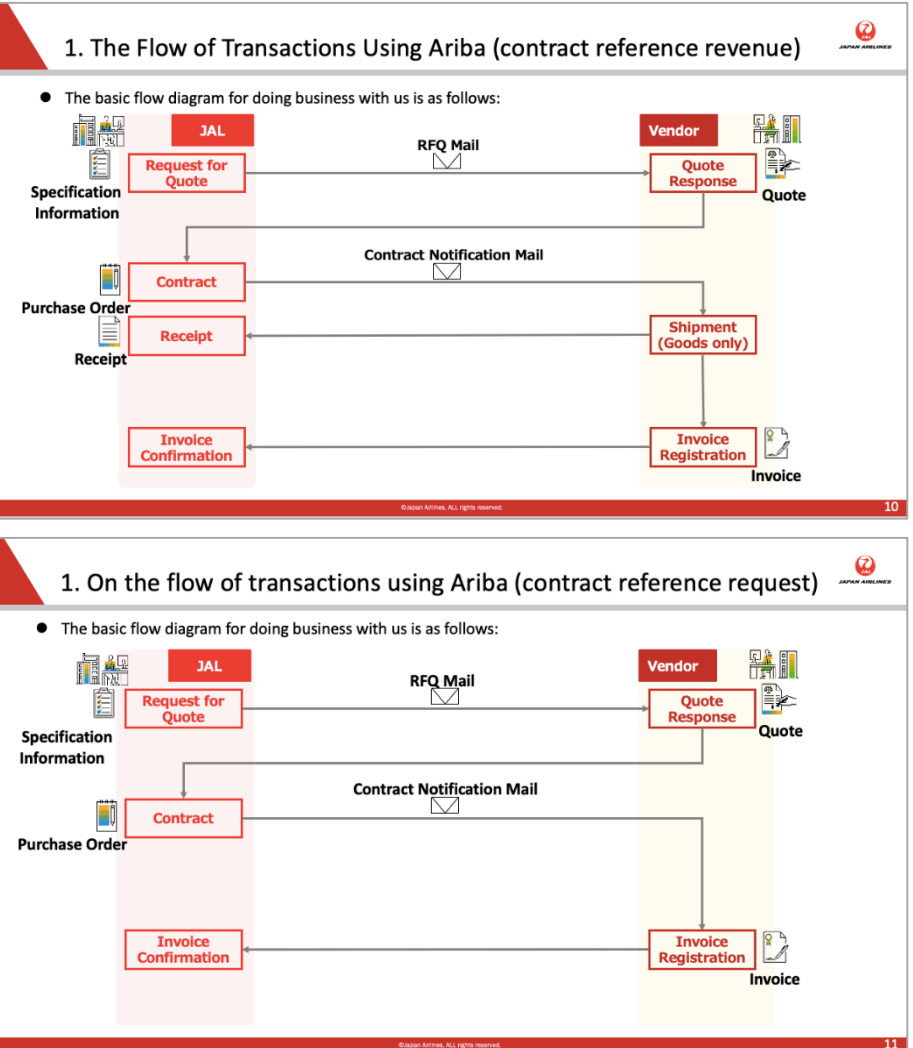

## 2. Create Invoice 2-1: Access Invoice Creation Screen From PO Mail (1/3)

(1) Click the "Process Order" in the order email when you receive it. The Ariba login screen is displayed.

\*Please keep purchase order mails sent from the Ariba Network. You can do order confirmation, create shipment notice and create invoice from the PO mail. If you lost the purchase order mail, see P43 to P45.

| 日本航空株式会社/Japan Airlines Co., Ltd. sent a new Purchase Order PO1342                                                                                                    | 受信トレイ ×                    |         | Ð    | Ø |
|----------------------------------------------------------------------------------------------------|----------------------------|---------|------|---|
| <b>"日本航空株式会社/Japan Airlines Co., Ltd."</b> <ordersender-prod@ansmtp.ariba.com><br/>To 自分 ▼</ordersender-prod@ansmtp.ariba.com>                                                                                                    | @ 11:26 (1分前)              | ☆       | 4    | : |
| SAP Ariba                                                                                                    |                            |         |      |   |
| 日本航空株式会社/Japan Airlines Co., Ltd. sent a new order<br>If more than one email address is associated with your organization for PO delivery, then the copy of this purchase<br>Your customer sent you this order through Ariba Network.<br>①Click<br>Process order | order would be sent to the | em as w | ell. |   |

JAPAN AIRLINES

# Create Invoice 2-1: Access Invoice Creation Screen From PO Mail (2/3)

JAPAN AIRLINES

(2) Log in to the Ariba Network and open the PO screen.

(1) Enter the username and password that you registered in advance.

2 After entering your login information, click "Login". After clicking it, you will transition to the PO screen.

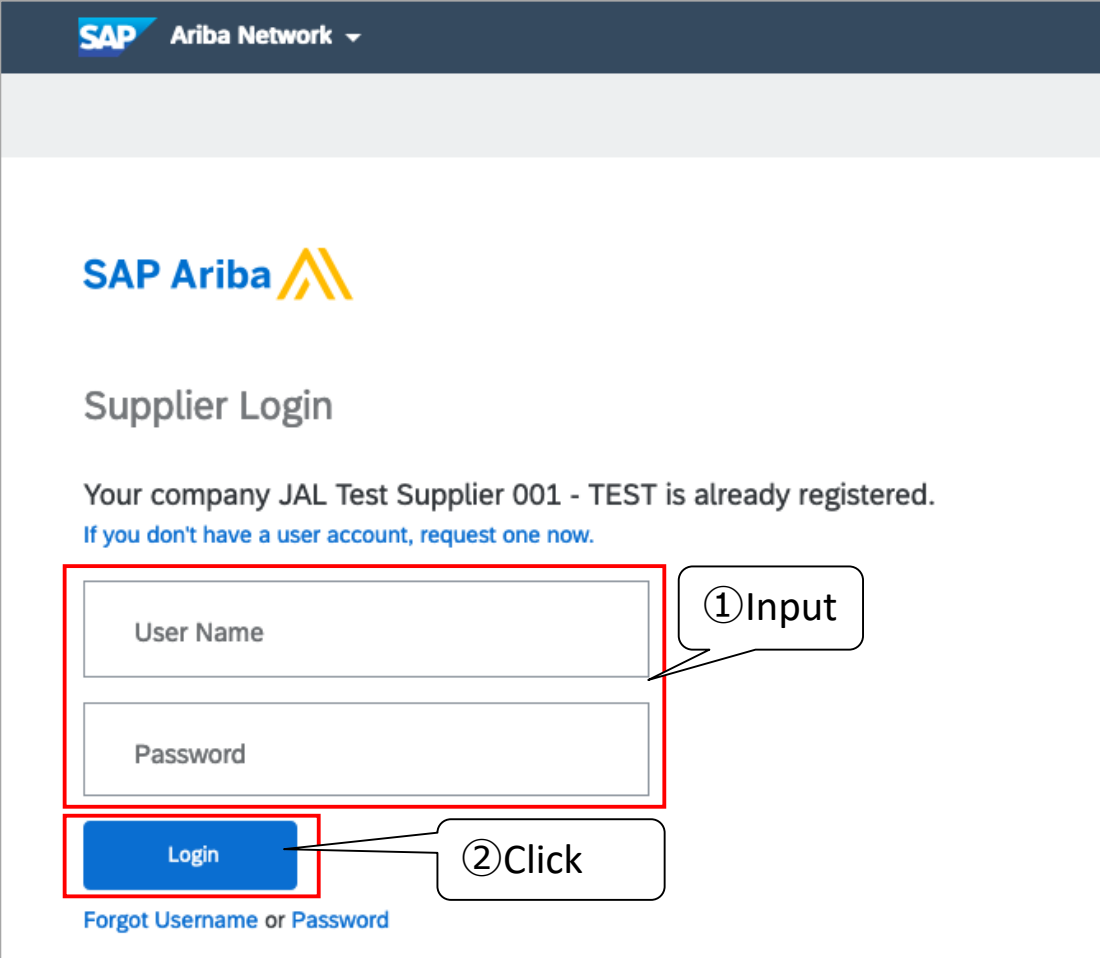

# Create Invoice 2-1: Access Invoice Creation Screen From PO Mail (3/3)

JAPAN AIRLINES

(1) Open the invoice screen from the PO screen.

①Click "Create Invoice" to transition to the invoice creation screen.

| Ariba Network - Standard Account Upgrade TEST MODE                                 | ← Back to classic view                                                                                                    |                                                                           | ? | YT   |
|------------------------------------------------------------------------------------|----------------------------------------------------------------------------------------------------|---------------------------------------------------------------------------|---|------|
| Purchase Order: PO1342                                                             |                                                                                                    |                                                                           |   | Done |
| Create Order Confirmation  Create Ship Notice Create Inve                          | ice ①Click                                                                                                    | Ŧ                                                                         | 6 | 000  |
| Order Detail Order History                                                         |                                                                                                    |                                                                           |   |      |
| APAN AIRLINES                                                                      |                                                                                                    |                                                                           |   |      |
| <b>From:</b><br><b>日本航空(株)</b><br>Japan<br>140-8656 東京都品川区<br>東品川2-4-11 野村不動産天王洲ビル | To:<br>JAL Test Supplier 001 - TEST<br>Japan<br>103-8510 TOKYO TO 中央区<br>日本橋箱崎町19番21号<br>Phone:<br>Fax:<br>Email: test.takeuchi.yutaro.1@gmail.com | Purchase Order<br>(Shipped)<br>PO1342<br>Amount: ¥2,500 JPY<br>Version: 1 |   |      |

# Create Invoice 2-2: Invoice Header and Line Items

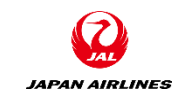

The invoice is divided into a header part and line items' part. Please enter each required item.

| <u>Header</u>                                                                                                    | <invoice creation="" screen=""></invoice>                                                                                                    |
|----------------------------------------------------------------------------------------------------|----------------------------------------------------------------------------------------------------|
| Information on the entire<br>invoice<br>ex)<br>Invoice #:                                                          | Create Invoice<br>Update Save Exit Next<br>* Invoice Header<br>* Indicates required field Add to Header •                                                                                                    |
| Attachments: Please attach<br>the invoice in PDF as needed.                                                        | (Omitted)                                                                                                    |
| Line Items<br>Information on each product<br>ex)                                                                   | 2 Line Items, 2 Included, 0 Previously Fully Invoiced                                                                                                    |
| <ul> <li>The subtotal of the product<br/>(unit price * quantity)</li> <li>Tax: In the case that the tax</li> </ul> | Insert Line Item Options       Tax Category:       Shipping Documents       Special Handling       Discount       Add to Included Lines         No.       Include       Type       Part #       Description       Customer Part #       Quantity       Unit       Unit Price       Subtotal |
| and summed up.                                                                                                    |                                                                                                    |

# Create Invoice 2-3: Enter Header Information (1/3)

(1)Enter the invoice header information.

#### (A) Invoice #

Please enter an Invoice Number. \*Invoice numbers that you have entered in the past cannot be used.

#### (B) Invoice Date

The date on which you creat the invoice is entered as a default date. Re-enter the billing date if required. \*The future date cannot be entered, and the date until 28 days ago can be entered .

| Ariba Network 🚽      | Standard Account                        | grade TEST MODE | ← Back to classic view            |                                 |
|----------------------|-----------------------------------------|-----------------|-----------------------------------|---------------------------------|
| eate Invoice         |                                         |                 |                                   |                                 |
|                      |                                         |                 |                                   |                                 |
| Invoice Header       |                                         |                 |                                   |                                 |
| Summary              |                                         |                 |                                   |                                 |
| Purchase Order:      | P01342                                  |                 | Subtotal:                         | ¥2,500 JPY                      |
| Invoice #:*          |                                         | Α               | Total Tax:<br>Total Gross Amount: | ¥250 JPY<br>¥2,750 JPY          |
| Invoice Date:*       | 21 Apr 2021                             | В               | Total Net Amount:<br>Amount Due:  | ¥2,750 JPY<br><b>¥2,750 JPY</b> |
| Service Description: |                                         |                 |                                   |                                 |
| Supplier Tax ID:     |                                         |                 |                                   |                                 |
| Remit To:            | JAL Test Supplier 001 - TEST            |                 |                                   |                                 |
| Bill To:             | Japan<br>TOKYO TO 中央区<br><b>日本航空(株)</b> |                 |                                   |                                 |
|                      | Japan<br>東京都品川区                         |                 |                                   |                                 |

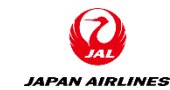

## JAPAN AIRLINES

# Create Invoice 2-3: Enter Header Information (2/3)

(1)Enter the invoice header information.

### (C) Attachment

Attach the invoices that have been PDF.

The attachment procedure is as follows.

 Click "Add to Header".
 Click "Attachment".
 After clicking it, a section for adding attachments is added in the bottom of the invoice header.

Scroll down the screen to confirm.

Go to the next page

| INT Upgrade TEST MODE | $\leftarrow$ Back to classic view                                                  |                                                                                |                                                                                                    | 0 🕅                        |
|-----------------------|------------------------------------------------------------------------------------|--------------------------------------------------------------------------------|----------------------------------------------------------------------------------------------------|----------------------------|
|                       |                                                                                    |                                                                                | Update Save Exi                                                                                                    | it Next                    |
|                       |                                                                                    |                                                                                | 1 Click<br>* Indicates required field                                                                                   | Add to Header 🔻            |
|                       | Subtotal:<br>Total Tax:<br>Total Gross Amount:<br>Total Net Amount:<br>Amount Due: | <b>¥2,500 JPY</b><br>¥250 JPY<br>¥2,750 JPY<br>¥2,750 JPY<br><b>¥2,750 JPY</b> | Shipping Cost<br>Shipping Document<br>Special Handling<br>Payment Term<br>Additional Reference<br>Comment<br>Attachment | s<br>e Documents and Dates |

# Create Invoice 2-3: Enter Header Information (3/3)

(1)Enter the invoice header information.

### (C) Attachment

Attach the invoices that have been PDF.

The attachment procedure is as follows. (3)Click "Browse..." in the attachmets' section.

(4) Select the appropriate file from your PC.

(5) Make sure that the file is selected and click ' Add Attachment '

6 Confirm that the attached file has been added.

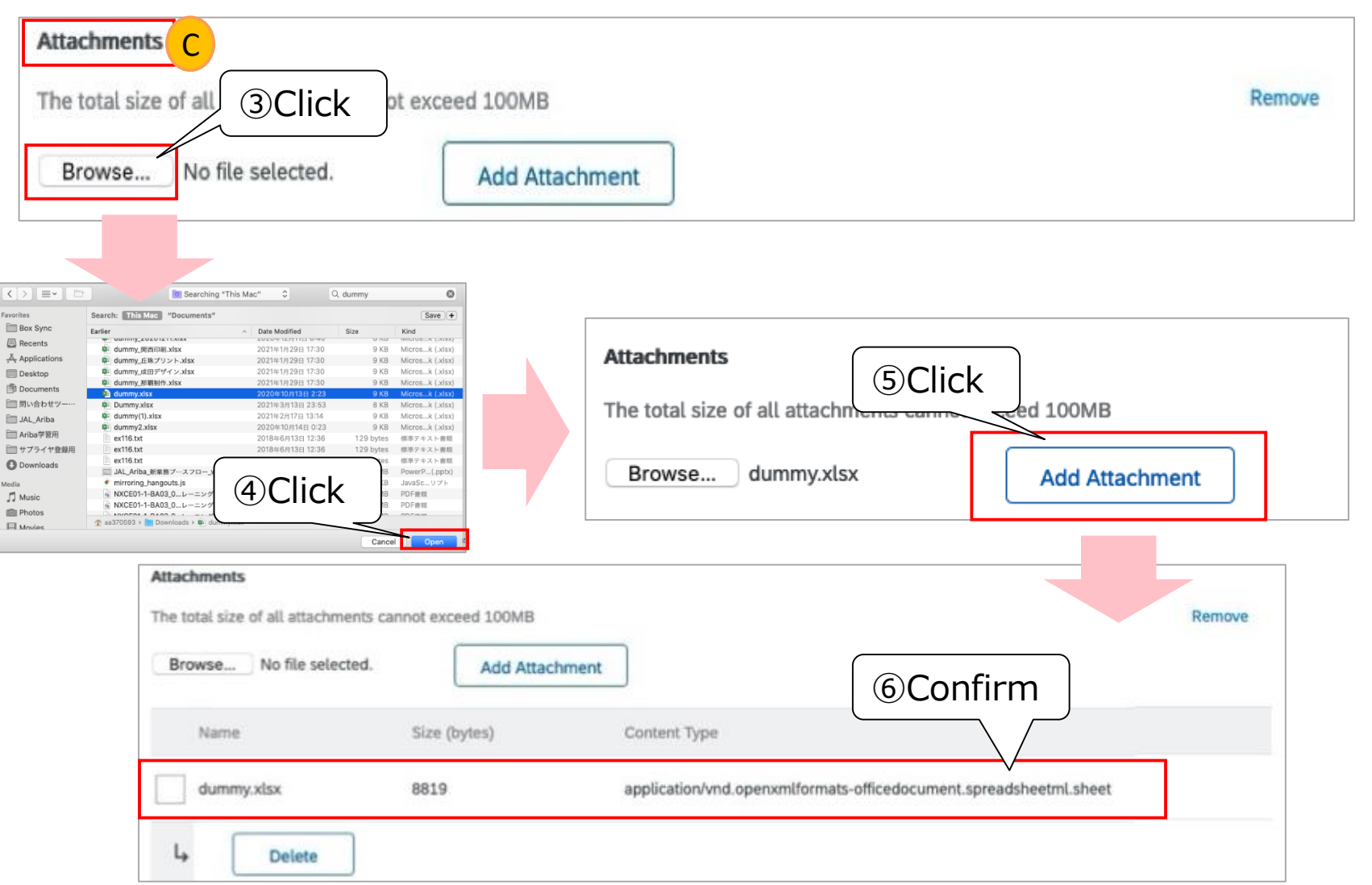

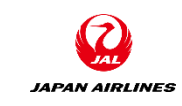

## Create Invoice 2-4: Enter Line Items Information (1/4)

Important JAPAN AIRLINE

Please edit the following information mainly in line item.

(1) Select the products to be included in the invoice.

(2) Select the quantity of the goods to be billed.

(3) Confirm and correct the tax amount of line UOM. (Please do not forget to do so.) Do not edit any other part.

| Line   | e Items                 |            |                  |               |              |                 |            | 2 Lin      | e Items, 2 Included, | 0 Previously Fully Invoiced |  |
|--------|-------------------------|------------|------------------|---------------|--------------|-----------------|------------|------------|----------------------|-----------------------------|--|
| Insert | nsert Line Item Options |            |                  |               |              |                 |            |            |                      |                             |  |
|        |                         | Tax Catego | bry:             |               |              | special has     | nuung      | Discount   | l                    | Add to Included Lines       |  |
|        | No.                     | Include    | Туре             | Part #        | Description  | Customer Part # | Quanti     | ity Unit   | Unit Price           | Subtotal                    |  |
|        | 1                       | ۲          | MATERIAL         | Not Available | test_01      |                 | 1          | EA         | ¥1,000 JPY           | ¥1,000 JPY                  |  |
|        |                         |            | Inspection Date: |               |              |                 |            |            |                      |                             |  |
|        | Тах                     |            | Category: *      | Sales Tax     | $\checkmark$ | Taxat           | ale Amount | ¥1 000 IPV |                      | Remove                      |  |
|        |                         |            |                  |               |              | 1 GPAGE         |            | +1,000 3F1 |                      |                             |  |
|        |                         |            | Location:        |               |              | Тах             | Rate Type: |            |                      |                             |  |
|        |                         |            | Description:     | 消費税10%        |              | -               | Rate(%):   | 10         |                      | 1                           |  |
|        |                         |            | Regime:          |               |              | т               | ax Amount: | ¥100 JPY   |                      |                             |  |
|        |                         |            |                  |               |              |                 |            |            |                      | -                           |  |

# Create Invoice 2-4: Enter Line Items Information (2/4)

JAPAN AIRLINES

(1) Select the products to be included in the invoice.

The initial values of the products in the invoice line are the same products as the products that are included in the purchase order.

If you have any products that you do not want to bill in the purchase order, do the following actions.

| <b>(A) Include</b><br>Click with the mouse                         | Line Items               |                   |                             |                  | 2 Line Items, 2 Included, | 0 Previously Fully Invoiced |
|--------------------------------------------------------------------|--------------------------|-------------------|-----------------------------|------------------|---------------------------|-----------------------------|
|                                                                    | Insert Line Item Options | ~                 | Shipping Documents Special  | Handling Discour | t (                       |                             |
| which is next to the product number                                | No. Include Type         | Part #            | Description Customer Part # | Quantity         | Unit Unit Price           | Add to Included Lines       |
|                                                                    |                          | IAL Not Available | test_01                     | 1                | EA ¥1,000 JPY             | ¥1,000 JPY                  |
| $\rightarrow$ It is replaced by the following marks:               |                          |                   |                             |                  |                           | ,                           |
|                                                                    |                          |                   |                             |                  |                           |                             |
| * If you click it again, it will return to "include" (green) mark. | Include                  |                   | Include                     |                  |                           |                             |
| (1)Clic                                                            | k 🔽                      |                   | ۲                           |                  |                           |                             |

# Create Invoice 2-4: Enter Line Items Information (3/4)

(2) Select the quantity of the goods to be billed.

The initial value of the product quantity in an invoice line items is the same quantity as the one in the purchase order. If you want to change it, please do the following actions.

|                                                             | Line Ite    | ems         |                             |                  |               |             |                        |                 | 2 Line Items, 2 Included | d, 0 Previously Fully Invoiced |
|-------------------------------------------------------------|-------------|-------------|-----------------------------|------------------|---------------|-------------|------------------------|-----------------|--------------------------|--------------------------------|
| <b>(B) Quantity</b><br>Please enter the<br>quantity billed. | Insert Line | Item Optior | I <b>S</b><br>Tax Category: |                  | ~             | Shippir     | g Documents Special Ha | ndling Discount |                          | Add to Included Lines          |
|                                                             |             | No.         | Include                     | Туре             | Part #        | Description | Customer Part #        | Quantity        | Unit Unit Price          | e Subtotal                     |
|                                                             |             | 1           | ۲                           | MATERIAL         | Not Available | test_01     |                        | 1               | EA ¥1,000 JPY            | Y ¥1,000 JPY                   |
|                                                             |             |             |                             | Inspection Date: |               |             |                        | $\overline{}$   |                          |                                |
|                                                             |             |             |                             |                  | ①Ent          | er          | Quantity<br>2          |                 | Quantity                 |                                |

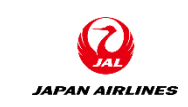

# Create Invoice 2-4: Enter Line Items Information (4/4)

(3) Confirm and correct the tax amount of line UOM. \* See "p. 18 ~ 21".
(Please do not forget to do so.)

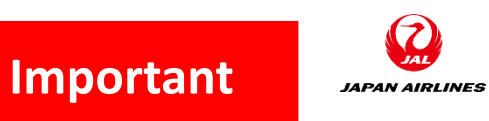

# Create Invoice 2-5: Modify Tax Difference (1/4)

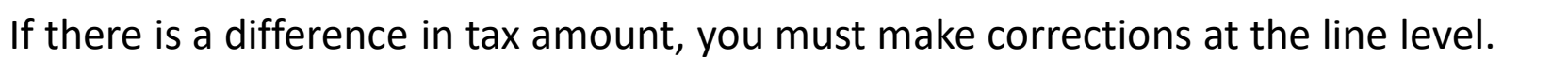

(1) Before submitting the invoice, check the calculated total tax amount to see that there are any differences the amount and the tax calculated by the supplier.

1 The invoice header contains a "subtotal" and "total tax". Please verify that this tax totals and the tax total calculated by the suppler are the same. If it does not match, you will need to modify the tax amount.

| SAP Ariba Network 🚽                                                      | Enterprise Account TEST MODE |                                                                                                    | ? 😐                                                                                |
|--------------------------------------------------------------------------|------------------------------|----------------------------------------------------------------------------------------------------|------------------------------------------------------------------------------------|
| Create Invoice                                                           |                              | Upc                                                                                                    | date Save Exit Next                                                                |
| <ul> <li>Invoice Header</li> <li>Summary</li> </ul>                      |                              |                                                                                                    | * Indicates required field Add to Header V                                         |
| Purchase Order:<br>Invoice #:*<br>Invoice Date:*<br>Service Description: | P01091 21 Apr 2021           | Subtotal:¥100 JPYTotal Tax:¥9 JPYTotal Gross Amount:¥109 JPYTotal Net Amount:¥109 JPYAmount Due:¥109 JPY | ①Confirm<br>Subtotal: ¥100 JPY<br>Total Tax: ¥9 JPY                                |
| Supplier Tax ID:<br>Remit To:                                            | テスト仕入先 100TEST001            |                                                                                                    | Total Gross Amount: ¥109 JPY<br>Total Net Amount: ¥109 JPY<br>Amount Due: ¥109 JPY |

Important

# Create Invoice 2-5: Modify Tax Difference (2/4)

(2) If there is a tax difference, adjust the amount in each line item.
(1) Fix the tax amount in the line items when there are a tax differences.
(2) Click on "Update".

|   | No.       | Include   | Туре       | Part #           | Description | Customer Part # | Quantity        |         | Unit U | nit Price | Subtotal |
|---|-----------|-----------|------------|------------------|-------------|-----------------|-----------------|---------|--------|-----------|----------|
|   | 3         | •         | MATERIAL   | Not Available    | 税額修正パターン6_3 |                 | 1               |         | EA     | ¥34 JPY   | ¥34 JPY  |
|   |           |           | Inspection | Date:            |             |                 |                 |         |        |           |          |
|   | Tax       |           | Cate       | gory:* Sales Tax | ~           | ]               | Taxable Amount: | ¥34 JPY |        |           | Remove   |
|   |           |           | Loca       | ation:           |             |                 | Tax Rate Type:  |         |        | ①Fix      |          |
|   |           |           | Descrip    | otion: 消費税10%    |             |                 | Rate(%):        | 10      |        | 7         |          |
|   |           |           | Reg        | gime:            | Y           | 1               | Tax Amount:     | ¥4 JPY  | /      |           |          |
|   |           |           |            |                  |             |                 |                 |         |        | _         |          |
| 4 | Line Item | Actions 🔻 | Delete     | Reset Tax from P | 0           |                 |                 |         |        |           |          |
|   |           |           |            |                  |             |                 |                 |         | lick   |           |          |
|   |           |           |            |                  |             |                 |                 | Update  | Save   | Exit      | Next     |

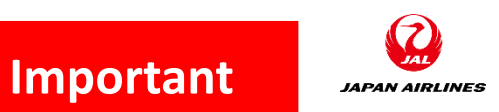

# Create Invoice 2-5: Modify Tax Difference (3/4)

(2) If there is a tax difference, adjust the amount in each line item.
 ③Confirm that the tax rate is updated along with the revised tax rate.

|     | No.       | Include   | Туре         | Part #            | Description | Customer Part # | Quantity        |         | Unit | Unit Price | Subtotal |
|-----|-----------|-----------|--------------|-------------------|-------------|-----------------|-----------------|---------|------|------------|----------|
|     | 3         | 3         | MATERIAL     | Not Available     | 税額修正パターン6_3 |                 | 1               |         | EA   | ¥34 JPY    | ¥34 JPY  |
|     |           |           | Inspection D | late:             |             |                 |                 |         |      |            |          |
|     | Тах       |           | Categ        | ory: * Sales Tax  | ~           |                 | Taxable Amount: | ¥34 JPY |      | (3)Confi   | Remove   |
|     |           |           | Locat        | ion:              |             | 1               | Tax Rate Type:  |         |      |            |          |
|     |           |           | Descript     | ion: 消費税10%       |             | ]               | Rate(%):        | 12      |      |            |          |
|     |           |           | Regi         | me:               |             |                 | Tax Amount:     | ¥4 JPY  |      |            |          |
| ь ( | Line Item | Actions v | Delete       | Reset Tax from PO |             |                 |                 |         |      |            |          |
|     |           |           |              |                   |             |                 |                 |         |      |            |          |
|     |           |           |              |                   |             |                 |                 | Update  | Save | Exit       | Next     |

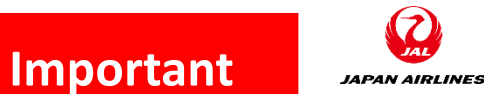

# Create Invoice 2-5: Modify Tax Difference (4/4)

(2) If there is a tax difference, adjust the amount in each line item.

(4) Confirm that the tax amount in the header part has been modified.

| SAP Ariba Network 🗸                                         | Enterprise Account           |                                                                                                    | o 😐                                                                      |
|-------------------------------------------------------------|------------------------------|----------------------------------------------------------------------------------------------------|--------------------------------------------------------------------------|
| Create Invoice                                              |                              | Update Save Exit                                                                                                    | Next                                                                     |
| <ul> <li>Invoice Header</li> </ul>                          |                              | * Indicates required field Add                                                                                                    | to Header 🔻                                                              |
| Summary<br>Purchase Order:<br>Invoice #:*<br>Invoice Date:* | P01091<br>tes<br>21 Apr 2021 | Subtotal: ¥100 JPY<br>Total Tax: ¥10 JPY<br>Total Gross Amount: ¥110 JPY<br>Amount Due: ¥110 JPY<br>Amount Due: ¥110 JPY<br>Total Gross Amount: ¥1<br>Total Tax: ¥<br>Total Gross Amount: ¥1<br>Amount Due: ¥1 | Confirm<br>00 JPY<br>410 JPY<br>110 JPY<br>110 JPY<br>110 JPY<br>110 JPY |

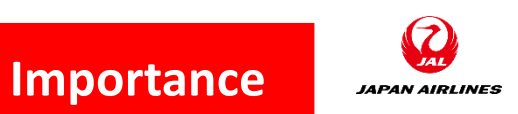

## Create Invoice 2-6: Publish Invoice (1/3)

(1) Review the invoice contents and issue it.

(1) After you have finished entering the header and line items' information, click the "Next" button at the top right or bottom right of the screen.

You will transition to the confirmation screen of the invoice.

\* If the screen does not change, it is possible that the required fields have not been entered. Scroll the screen to find out the error item in red.

|   | Tax Category:*                | Sales Tax V     | Taxable Amount: | ¥1,500 JPY  | Remove    |
|---|-------------------------------|-----------------|-----------------|-------------|-----------|
|   | Location:                     |                 | Tax Rate Type:  |             | ]         |
|   | Description:                  | 消費税10%          | Rate(%):        | 10          |           |
|   | Regime:                       |                 | Tax Amount:     | ¥150 JPY    |           |
|   |                               |                 |                 |             |           |
| Ļ | Line Item Actions 🔻 Delete Re | set Tax from PO |                 |             |           |
|   |                               |                 |                 |             | 1)Click   |
|   |                               |                 |                 | Update Save | Exit Next |

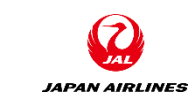

## Create Invoice 2-6: Publish Invoice (2/3)

(1) Review the invoice contents and issue it.

②After the content confirmation screen is displayed, confirm it while scrolling.

③Click the "Submit" button after confirming the contents. You will transition to the screen which shows that the invoice has been submitted.

| SAP Ariba Network - Standard Account Upgrade TES                                                                                            | T MODE                                                                                                    | ③Click ⑦ 7                                                                                                    |
|----------------------------------------------------------------------------------------------------|----------------------------------------------------------------------------------------------------|----------------------------------------------------------------------------------------------------|
| Create Invoice                                                                                                    |                                                                                                    | Previous Save Submit Exit                                                                                                    |
| Confirm and submit this document. It will not be el<br>is:Japan.<br>If you want your invoices to be stored in the Ariba<br>Standard Invoice | g to the countries of origin and destination of invoice. The docum<br>g, you can subscribe to an archiving service. Note that you will al | ent's originating country is:Japan. The document's destination country<br>so be able to archive old invoices once you subscribe to the archiving service. |
| Invoice Number: マニュアル用_0421<br>Invoice Date: Wednesday 21 Apr 2021 4:1<br>Original Purchase Order: PO1342                                   | 1 PM GMT+09:00 Total T<br>Total Gross Amou<br>Total Net Amou<br><b>Amount D</b>                                                           | tal:       ¥2,500 JPY         fax:       ¥250 JPY         unt:       ¥2,750 JPY         unt:       ¥2,750 JPY         ue:       ¥2,750 JPY                |
| REMIT TO:                                                                                                    | BILL TO:                                                                                                    | SUPPLIER:                                                                                                    |
| JAL Test Supplier 001 - TEST<br>Postal Address:<br>Japan<br>103-8510 TOKYO TO 中央区<br>日本橋箱崎町19番21号                                           | 日本航空(株)<br>Postal Address (通常 (デフォルト)):<br>Japan<br>140-8656 東京都品川区<br>東品川 2 – 4 – 1 1 野村不動産天王洲ビル<br>Address ID: J001                     | JAL Test Supplier 001 - TEST<br>Postal Address:<br>Japan<br>103-8510 TOKYO TO 中央区<br>日本橋箱崎町19番21号                                                         |

## Create Invoice 2-6: Publish Invoice (3/3)

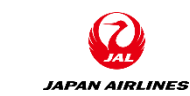

(1) Review the invoice contents and issue it.
④ Click "Exit" to transition to the purchase order screen.

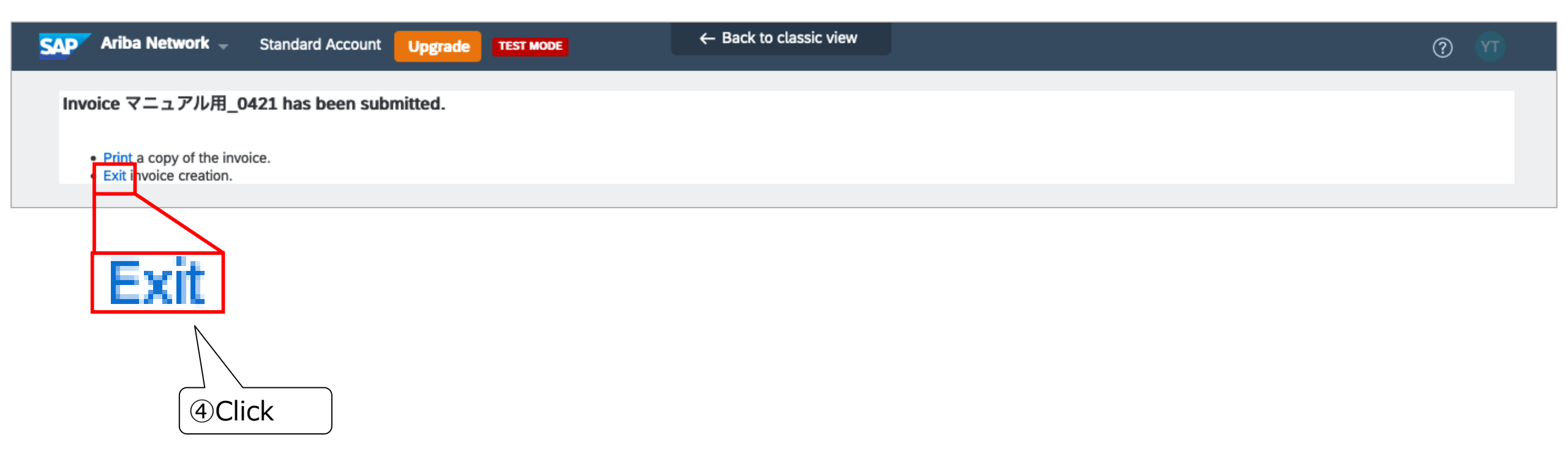

# Create Invoice 2-7: Checking the status of the invoices

JAPAN AIRLINES

Confirm that the status of the purchase orders screen is "Invoiced".

| SAP Ariba Network - Standard Account Upgrade TEST MODE                                                          | $\leftarrow$ Back to classic view                       | ? 🕚                                                                                                |
|----------------------------------------------------------------------------------------------------|---------------------------------------------------------|----------------------------------------------------------------------------------------------------|
| Purchase Order: PO1342                                                                                          |                                                         | Done                                                                                               |
| Create Order Confirmation  Create Ship Notice Create Invoice                                                    |                                                         | ⊥ 7                                                                                                |
| Order Detail Order History                                                                                      |                                                         |                                                                                                    |
| に<br>で<br>に<br>た<br>た<br>に<br>た<br>た<br>に<br>た<br>の<br>の<br>の<br>の<br>の<br>の<br>の<br>の<br>の<br>の<br>の<br>の<br>の | est Supplier 001 - TEST<br>10 TOKYO TO 中央区<br>箱崎町19番21号 | Confirm<br>(Invoiced)<br>Purchase Offer<br>(Invoiced)<br>POIS42<br>Mount: ¥2,500 JPY<br>Versior: 1 |

### Table of Contents

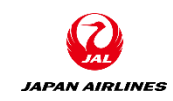

### 1. Notes

### 2. Create Invoice

2-1: Access Invoice Creation Screen From PO Mail

- 2-2: Invoice Header and Line Items
- 2-3: Enter Header Information
- 2-4: Enter Line Items Information
- 2-5: Modify Tax Difference
- 2-6: Publish Invoice
- 2-7: Checking the status of the invoices

3. Create Contract Invoices (Payment of Actual Cost, Deferred Payment)

3-1: Access the Screen to Create Contract Invoices

- 3-2: Input Prerequisite
- 3-3: Enter Header Information
- 3-4: Enter Line Information
- 4. Other Features
  - 4-1:Re-send Purchase Order Email

## 3. Create Contract Invoices (Payment of Actual Cost, Deferred Payment)

• Describes the invoice registration for the following purchasing patterns marked with red border :

| The basic flow diagram for doir                                                                                  | ig business with us is as follows:                                                              |                                        | The basic flow diagram for do                                                                                                    | ping business with us is as follows:                                           |                                                               |
|----------------------------------------------------------------------------------------------------|-------------------------------------------------------------------------------------------------|----------------------------------------|----------------------------------------------------------------------------------------------------|--------------------------------------------------------------------------------|---------------------------------------------------------------|
| ecification                                                                                                    | RFQ Mail                                                                                        | Vendor                                 | Specification                                                                                                    | RFQ Mail                                                                       | Quote Quote                                                   |
| Purchase Order<br>Receipt                                                                                        | Order Notification Mail                                                                         | Confirmatin<br>Shipment<br>Ship Notice | Purchase Order<br>Receipt                                                                                                    |                                                                                | Shipment<br>Goods only)                                       |
| Billing<br>Confirmation                                                                                          |                                                                                                 | Invoice                                | Invoice<br>Confirmation                                                                                                    | <mark>[</mark>                                                                 |                                                               |
|                                                                                                    | Quagan Antines, ALL rights reserved.                                                            | 8                                      |                                                                                                    | Rapan Arrive, ALI rights teanves.                                              | Invoice                                                       |
| 1. The Flow of Trans                                                                                             | ease Area AL 1993 News                                                                          | Purchase)                              | 1. On the flow of tr                                                                                                    | eansactions using Ariba (contract refe                                         | Invoice                                                       |
| 1. The Flow of Trans<br>• The basic flow diagram for doir<br>Image: JAL<br>Image: JAL<br>Order<br>purchase order | actions Using Ariba (Catalog )<br>Ig business with us is as follows:<br>Order Notification Mail | Purchase)                              | 1. On the flow of tr<br>• The basic flow diagram for do<br>• The basic flow diagram for do<br>• The basic flow din for do<br>• The basic flow din for do<br>•                                                                                                    | ansactions using Ariba (contract refer<br>ing business with us is as follows:  | Invoice<br>rence request)                                     |
| 1. The Flow of Trans                                                                                             | exactions Using Ariba (Catalog<br>Ig business with us is as follows:<br>Order Notification Mail | Purchase)                              | 1. On the flow of tr<br>• The basic flow diagram for do<br>• The basic flow diagram for do<br>• JAL<br>• Request for<br>Quote<br>Specification<br>Information<br>• Contract<br>• Purchase Order                                                                                                    | Ansactions using Ariba (contract refer<br>answith us is as follows:            | Invoice<br>rence request)<br>endor<br>Quote<br>Quote<br>Quote |
| 1. The Flow of Trans                                                                                             | actions Using Ariba (Catalog<br>Ig business with us is as follows:<br>Order Notification Mail   | Purchase)                              | 1. On the flow of tr<br>• The basic flow diagram for do<br>• The basic flow diagram for do<br>• The basic | eansactions using Ariba (contract refer<br>ing business with us is as follows: | Invoice                                                       |

## 3. Create Contract Invoices (Payment of Actual Cost, Deferred Payment)

- Describes the procedure to create an invoice in the case that the payment is done based on the actual cost in accordance with the price and conditions that are agreed in advance by contracts etc.
- When the contract terms are published, you will receive an email notification which is similar with the following. Please create a contract reference invoice after confirming the contract number.
- Please print the contract number to the delivery label or the product label at the time of delivery.

| Notification: Contract has been opened - C1293 - (CW6681) マニュアル用_0428 受信トレイ×                                  |                                                                  |   |   |  |
|----------------------------------------------------------------------------------------------------|------------------------------------------------------------------|---|---|--|
| Ariba Administrator JAL Group Test child1 <no-reply@ansmtp.ariba.com><br/>To 自分 ~</no-reply@ansmtp.ariba.com> | 19:28 (9 分前) 🛛 🏠                                                 | • | : |  |
| SAP Ariba A Contract                                                                                          | Confirm<br>293                                                   |   |   |  |
| For your information                                                                                          | On behalf of / Preparer<br>要求部担当者01 / 調達部担当者(ライセンスあり)07(物流・      |   |   |  |
| This contract has been opened.<br>Click "View" to go to Contract in the SAP Ariba solution.                   | 車両間達クループ (TYOVAZ/L))<br>Contract<br>C1293 - (CW6681) マニュアル用_0428 |   |   |  |
| View                                                                                                    | Created<br>Wednesday, April 28, 2021 at 7:26 PM, JST             |   |   |  |

## 3. Creating Contract Invoices (Payment of Actual Cost, Deferred Payment) 3-1: Access the Screen to Create Contract Invoice

Transition to the screen of create contract invoices . ①Click "Create" at the top right of the home screen. ②Click on the "Contract Invoice" from the list.

|   | Ariba Network 👻 Standard Account      | Upgrade TEST MODE    | ← Back t          | o classic view            |         |                  |         |
|---|---------------------------------------|----------------------|-------------------|---------------------------|---------|------------------|---------|
|   | Home Opportunities ~ Workbench        | Orders ~ Fulfillment | V Invoices V Paym | ents – Catalogs Reports – |         | Create ~         |         |
|   |                                       |                      | Pri               |                           |         | Non-PO Invoice   |         |
|   | Overview Getting started <sup>5</sup> |                      |                   |                           |         | Contract Invoice |         |
|   | 0                                     | 1 :                  | 1                 |                           | 2       | 2 Click          |         |
|   | 0                                     | T                    | T                 | U                         | 3       | 0002             |         |
|   | New orders Cha                        | anged orders         | Orders to invoice | Rejected invoices         | Orders  | More             | -       |
| 4 | 過去31日間                                | 過去31日間               | 過去31日間            | 過去31日間                    | 過去31日間  | I                |         |
|   | Munidanto Etéphication                | 1ºl Custamira        |                   |                           |         |                  |         |
|   | INIY WIDGELS 日本航空休式会社/Japar           | n ♥ ŶI¢ Customize    |                   |                           |         |                  |         |
|   | Purchase orders Last 3 months V       | Invoice aging        |                   | Company profile           | My lead | S                |         |
|   | <b>¥12.3</b> <sup>K</sup>             | ¥98.2                | K                 |                           |         |                  | eedback |
|   | ¥10K                                  | ¥250K                |                   | 450/                      |         |                  | Ľ       |

## 3. Creating Contract Invoices (Payment of Actual Cost, Deferred Payment) 3-2: Input Prerequisite (1/5)

(1) Select the company for which the invoice is created.

①Select "日本航空株式会社 /Japan AirlinesCo.Ltd."

\*Please select above name in order to charge to an JAL Group company also.

2 Click "Next".

| ← Back to classic view                                                      | 2Click                    |
|-----------------------------------------------------------------------------|---------------------------|
|                                                                             | Next Cancel               |
| n the list displayed, you can search for them by entering the name in the C | ustomer Name entry field. |
|                                                                             |                           |
|                                                                             |                           |
|                                                                             |                           |
|                                                                             | Next Cancel               |
|                                                                             | Back to classic view      |

### 3. Creating Contract Invoices (Payment of Actual Cost, Deferred Payment) 3-2: Input Prerequisite (2/5)

(2) Select the contract site.
(1) Select "CHILD1" for the business unit address.
(2) Click "Next".

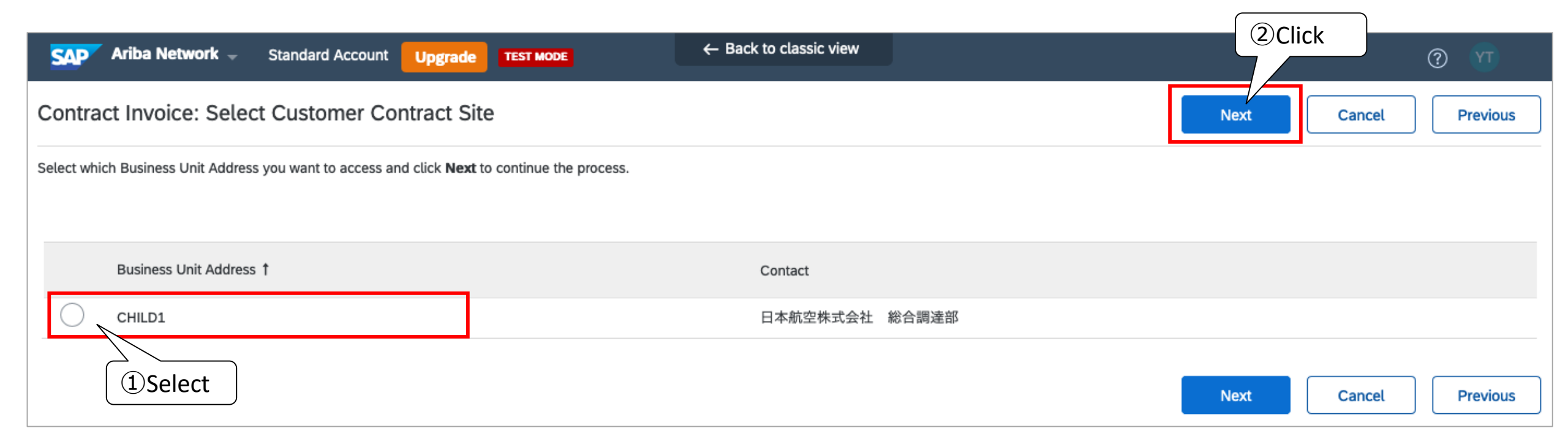

## 3. Creating Contract Invoices (Payment of Actual Cost, Deferred Payment) 3-2: Input Prerequisite (3/5)

(3) Select the contract to be billed.

①Click "Select" to the right of the contract. And you will transition to the screen where the list of contracts is displayed.

| Yamada Taro Test Site<br>Company Settings ▼<br>Go To Ariba Apps<br>Upgrade from standard account Learn More                                                                                                    |                                                                 |            |              |      |        |
|----------------------------------------------------------------------------------------------------|-----------------------------------------------------------------|------------|--------------|------|--------|
| Create Contract Invoice: Select Contract Enter the information requested in the fields below. Required Contract: * (no value) [ select ] Invoice #: * Invoice Date: * Sold To Email: Payment Terms: (no value) [ select ] | h an asterisk (*). Click Next to continue creating the invoice. |            | Prev         | Next | Cancel |
| Ship From: Tokyo                                                                                                    | Ship To:                                                        | (no value) | $\checkmark$ |      |        |
|                                                                                                    |                                                                 |            | Prev         | Next | Cancel |

## 3. Creating Contract Invoices (Payment of Actual Cost, Deferred Payment) 3-2: Input Prerequisite (4/5)

(3) Select the contract to be billed.

(2) Find the contract which is to be billed by the contract number, and click "Select" on the right of the target contract.

\* The project title is displayed in the contract title.

| Choose Value for Contract |                                     |                   |                   |          |         |  |  |
|---------------------------|-------------------------------------|-------------------|-------------------|----------|---------|--|--|
| ID                        | ∽ Search                            |                   |                   |          |         |  |  |
| ID                        | Title                               | Effective Date    | Expiration Date   | Status † | 2 Click |  |  |
| C252                      | (CW3739) 東京エムケイ(株)とのハイヤー契約_test02   | Thu, 28 Jan, 2021 | Wed, 31 Mar, 2021 | Inactive | Select  |  |  |
| C56                       | (CW2589) YT20201204_契約参照検収の検収日関連確認用 | Fri, 4 Dec, 2020  | Fri, 3 Dec, 2021  | Open     | Select  |  |  |
|                           |                                     |                   |                   |          |         |  |  |

Done

## 3. Creating Contract Invoices (Payment of Actual Cost, Deferred Payment) 3-2: Input Prerequisite (5/5)

(4) Enter billing information for the contract.

days ago.

1Enter the information about the contract which is to be billed.

②After entering the information, click "Next". And you will transition to the screen of creating an invoice.

|                                                                              |                                                                                                    |                                     | 2 Click          |
|------------------------------------------------------------------------------|----------------------------------------------------------------------------------------------------|-------------------------------------|------------------|
| (A) Invoice #<br>Please enter an Invoice<br>Number.<br>*Invoice numbers that | Create Contract Invoice: Select Contract<br>Enter the information requested in the fields below. Required fields are indicate | t to continue creating the invoice. | Prev Next Cancel |
| you have entered in the past cannot be entered.                              | Contract: * C252 [ select ] Invoice #: * A Invoice Date: * B                                                                  |                                     |                  |
| (B) Invoice Date<br>The date on which you<br>created the invoice is          | Sold To Email:<br>Payment Terms: (no value) [ select ]                                                                        |                                     |                  |
| Re-enter the billing date<br>if required.                                    | Ship From: Tokyo                                                                                                    | Ship To:                            | Prev Next Cancel |
| be entered, and the date<br>can be entered until 28                          |                                                                                                    |                                     |                  |

### 3. Creating Contract Invoices (Payment of Actual Cost, Deferred Payment) 3-3: Enter Header Information

You don't need to enter the invoice number or invoice date as the header information of the contract reference invoice because those information is entered on the previous screen.

Please attach only PDF file of the invoice. \* Refer to the P12 - 13 for more detail procedure.

| SAP Ariba Network -                                                                                  | Standard Account                                    | Upgrade | TEST MODE | $\leftarrow$ Back to classic view                                                  |                                             |                 |                      |         | o 🕥                 |  |
|----------------------------------------------------------------------------------------------------|-----------------------------------------------------|---------|-----------|------------------------------------------------------------------------------------|---------------------------------------------|-----------------|----------------------|---------|---------------------|--|
| Create Invoice                                                                                       |                                                     |         |           |                                                                                    |                                             | Update          | Save                 | E       | dit Next            |  |
| Invoice Header                                                                                       |                                                     |         |           |                                                                                    |                                             |                 | * Indicates required | d field | Add to Header 🔻     |  |
| Summary<br>Contract Number:<br>Invoice #:<br>Invoice Date:<br>Service Description:<br>Sold To Email: | C252<br>マニュアル用_0421<br>21 Apr 2021                  |         |           | Subtotal:<br>Total Tax:<br>Total Gross Amount:<br>Total Net Amount:<br>Amount Due: | <b>¥0 JbA</b><br>¥0 JbA<br>¥0 JbA<br>¥0 JbA |                 |                      |         | Edit Header         |  |
| Remit To:<br>Supplier Tax ID:                                                                        | JAL Test Supplier 001 - Ti<br>Japan<br>TOKYO TO 中央区 | EST     |           | Bill To:                                                                           | 日本航空株式会社<br>Japan<br>TOKYO TO Shinaga       | 総合調達部<br>wwa-ku |                      |         | View/Edit Addresses |  |

## 3. Creating Contract Invoices (Payment of Actual Cost, Deferred Payment) 3-4: Enter Line Information (1/6)

When you create a contract invoice, you need to add the item because the items are not set automatically. (1) Add a line item. (1) Click "Add Items". After clicking it, a screen for selecting and adding the items that are assigned to the contract is displayed.

| Line Items                                                                                                    | 0 Line Items, 0 Included, | 0 Previously Fully Invoiced |
|----------------------------------------------------------------------------------------------------|---------------------------|-----------------------------|
| Insert Line Item Options       Tax Category: <ul> <li>Discount</li> <li>Discount</li> </ul>                                                                                                  | [                         | Add to Included Lines       |
| No.     No.     Include     Include     Include     Include     Quantity     Unit       No item selected     No item selected     No item selected     No item selected     No item selected | Unit Unit Pric            | e Subtotal                  |
| Line Item Actions  Add Items                                                                                                    |                           |                             |

## 3. Creating Contract Invoices (Payment of Actual Cost, Deferred Payment) 3-4: Enter Line Information (2/6)

When you create a contract invoice, you need to add the item because the items are not set automatically. (1) Add a line item.

②Enter the quantity on the right of the line item.

③Click "Add Line Item" after entering the quantity.

④After carrying out the step ③, confirm that the quantity displayed on the cart has been updated. ⑤Click "Done ".

| Cre   | eate Contract Invoice: Add Contract Item Cancel |                 |                                                                                                    |                                                                 |  |  |  |  |  |  |
|-------|-------------------------------------------------|-----------------|----------------------------------------------------------------------------------------------------|-----------------------------------------------------------------|--|--|--|--|--|--|
| Contr | act: C252                                       |                 |                                                                                                    |                                                                 |  |  |  |  |  |  |
|       | Browse By Category                              | Catalog         | Search by part #, supplier name, or keyword                                                                  | (4)Confirm                                                      |  |  |  |  |  |  |
|       | I_service >                                     | 1 item(s) found | View:                                                                                                    | Sort by: Relevance V                                            |  |  |  |  |  |  |
|       |                                                 |                 | 大田・品川<br>Supplier: JAL Test Supplier 001<br>Supplier Part #: 202101281417<br>Available in: O Day(s)<br>大田・品川 | (2) Enter<br>¥13,000 JPY / each<br>Qty: 1 Add Item<br>(3) Click |  |  |  |  |  |  |
|       |                                                 |                 |                                                                                                    | (5)Click                                                        |  |  |  |  |  |  |
|       |                                                 |                 |                                                                                                    | Done Cancel                                                     |  |  |  |  |  |  |

## 3. Creating Contract Invoices (Payment of Actual Cost, Deferred Payment) 3-4: Enter Line Information (3/6)

When you create a contract invoice, you need to add the item because the items are not set automatically. (2) Verify that the item has been added.

1 Confirm that the selected line item has been added.

| Create | Invoice           |                         |                    |                 |             |                     | Update                  | Save               | Exit             | Next                   |
|--------|-------------------|-------------------------|--------------------|-----------------|-------------|---------------------|-------------------------|--------------------|------------------|------------------------|
|        |                   |                         |                    |                 |             |                     |                         |                    |                  |                        |
| ► In   | voice Head        | er                      |                    |                 |             |                     |                         |                    | * Indicates      | required field         |
| Expai  | nd to view the co | ontents of this section | on.                |                 |             |                     |                         |                    |                  |                        |
| Lin    | e Items           |                         |                    |                 |             |                     | 1 Lin                   | e Items, 1 Include | ed, 0 Previously | Fully Invoiced         |
| Inser  | t Line Item Opt   | ions                    |                    |                 |             |                     |                         | Confirm            |                  |                        |
|        | [                 | Tax Category:           |                    |                 | Shipping D  | Special Handling    | Discount                |                    | Add to Inclu     | Ided Lines             |
|        | No.               | Include                 | Туре               | Part #          | Description | Customer Part # Qua | ntity Unit              | Unit Price         | Su               | btotal                 |
|        | 1                 | ۲                       | MATERIAL           | 202101281417    | 大田・品川       | 1                   | EA                      | ¥13,000 JPY        | ¥13,00           | 0 JPY                  |
|        |                   |                         | Inspection Date:   |                 | 1101        | Reference Date:     |                         | <b>!!!!!</b>       |                  |                        |
|        | Tax               |                         |                    |                 |             |                     |                         |                    |                  |                        |
|        | Shipping          |                         | Ship From:         | Tokyo           |             | Ship To:            | <b>日本航空(株)</b><br>Japan |                    |                  | View/Edit<br>Addresses |
|        | Subburg           |                         |                    | Japan<br>東京都中央区 |             | Deliver To:         | 東京都品川区<br>日本航空(株)       |                    |                  |                        |
|        | Shipping C        | ost                     | Shipping Amount: * | ¥0 JPY          |             | Shipping Date:      |                         | Î                  |                  |                        |

## 3. Creating Contract Invoices (Payment of Actual Cost, Deferred Payment) 3-4: Enter Line Information (4/6)

When you create a contract invoice, you need to add the item because the items are not set automatically.
(3) Enter the tax information.
①Click on "Line Item Actions".
②Select "Tax".

| Insert L | nsert Line Item Options |              |                  |              |             |                            |                 |             |                       |
|----------|-------------------------|--------------|------------------|--------------|-------------|----------------------------|-----------------|-------------|-----------------------|
|          | Т                       | ax Category: |                  |              | ∽ Shipping  | Documents Special Handling | Discount        |             | Add to Included Lines |
|          | No. I                   | nclude       | Туре             | Part #       | Description | Customer Part # Qua        | antity Unit     | Unit Price  | Subtotal              |
|          | 1                       | ١            | MATERIAL         | 202101281417 | 大田・品川       | 1                          | EA              | ¥13,000 JPY | ¥13,000 JPY           |
|          |                         |              | Inspection Date: |              | <u>üiii</u> | Reference Date:            |                 | <u>iiii</u> |                       |
|          |                         | 2)<br>Select |                  |              |             |                            |                 |             |                       |
|          | Add                     |              |                  |              |             |                            |                 |             |                       |
|          | Тах                     |              | Ship From:       | Tokvo        |             | Ship To:                   | 日本航空(株)         |             | View/Edit             |
|          | Shipping Docur          | ments        |                  | lanan        |             |                            | Japan<br>市立都品川区 |             | Addresses             |
|          | Special Handlin         | g            |                  | 東京都中央区       |             | Deliver To:                | 日本航空(株)         |             |                       |
|          | Discount                |              |                  |              |             |                            |                 |             |                       |
|          | Comments                |              | 1)Click          | ¥0 JPY       |             | Shipping Date:             |                 |             |                       |
|          | Attachment              |              |                  | -            |             |                            | L               |             |                       |
| <b>۲</b> | Line Item Action        | ns 🔻         | Add Items        | Change Items |             |                            |                 |             |                       |

## 3. Creating Contract Invoices (Payment of Actual Cost, Deferred Payment) 3-4: Enter Line Information (5/6)

When you create a contract invoice, you need to add the item because the items are not set automatically.
(3) Enter the tax information.
(3) Enter the tax rate.

4) Click "Update".

| Line     | Items         |               |                  |              |               |                    |              | 1 Line I  | tems, 1 Included, | 0 Previously Fully Invoiced |
|----------|---------------|---------------|------------------|--------------|---------------|--------------------|--------------|-----------|-------------------|-----------------------------|
| Insert L | ine Item Opti | Tax Category: |                  | ~            | Shipping Doct | uments Special Han | dling Dis    | scount    |                   | Add to Included Lines       |
|          | No.           | Include       | Туре             | Part #       | Description   | Customer Part #    | Quantity     | Unit      | Unit Price        | Subtotal                    |
|          | 1             | ۲             | MATERIAL         | 202101281417 | 大田・品川         |                    | 1            | EA        | ¥13,000 JPY       | ¥13,000 JPY                 |
|          |               |               | Inspection Date: |              | 2             | Referen            | ce Date:     | l         |                   |                             |
|          | Tax           |               | Category:*       | Sales Tax    | $\vee$        | Taxabl             | e Amount: ¥1 | 3,000 JPY | ③Er               | nter                        |
|          |               |               | Location:        |              |               |                    | Rate(%):     |           |                   |                             |
|          |               |               | Description:     |              |               | Та                 | x Amount:    |           |                   |                             |
|          |               |               | Regime:          |              | (4)Click      |                    |              |           |                   |                             |
|          |               |               |                  | Upo          | late          | Save E             | xit          | Next      |                   |                             |

## 3. Creating Contract Invoices (Payment of Actual Cost, Deferred Payment) 3-4: Enter Line Information (6/6)

When you create a contract invoice, you need to add the item because the items are not set automatically.

(3) Enter the tax information.

5 Confirm that the tax amount has been updated.

For further processing, see from P18 in this manual.

| Insert I | ine Item Optio | ns            |                  |              |        |             |                 |                |             |             |                       |
|----------|----------------|---------------|------------------|--------------|--------|-------------|-----------------|----------------|-------------|-------------|-----------------------|
|          |                | Tax Category: |                  |              | $\sim$ | Shipping Do | cuments Specia  | l Handling     | Discount    |             | Add to Included Lines |
|          | No.            | Include       | Туре             | Part #       | De     | escription  | Customer Part # | Quantit        | ty Unit     | Unit Price  | Subtotal              |
|          | 1              | ۲             | MATERIAL         | 202101281417 | 大      | 田・品川        |                 | 1              | EA          | ¥13,000 JPY | ¥13,000 JPY           |
|          |                |               | Inspection Date: |              | Î      |             | Re              | eference Date: |             |             |                       |
|          | Тах            |               | Category:*       | Sales Tax    |        | $\sim$      | т               | axable Amount: | ¥13,000 JPY | (5)Confirm  | Remove                |
|          |                |               | Location:        |              |        |             |                 | Rate(%):       | 10          |             |                       |
|          |                |               | Description:     |              |        |             |                 | Tax Amount:    | ¥1,300 JPY  |             |                       |
|          |                |               | Regime:          |              |        |             |                 |                |             |             |                       |

### Table of Contents

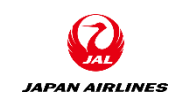

### 1. Notes

### 2. Create Invoice

2-1: Access Invoice Creation Screen From PO Mail

- 2-2: Invoice Header and Line Items
- 2-3: Enter Header Information
- 2-4: Enter Line Items Information
- 2-5: Modify Tax Difference
- 2-6: Publish Invoice
- 2-7: Checking the status of the invoices

3. Create Contract Invoices (Payment of Actual Cost, Deferred Payment)

3-1: Access the Screen to Create Contract Invoices

- 3-2: Input Prerequisite
- 3-3: Enter Header Information
- 3-4: Enter Line Information
- 4. Other Features
  - 4-1:Re-send Purchase Order Email

# 4. Other Features4-1: Re-send Purchase Order Email (1/3)

If you accidentally delete or lose the "purchase order email", or you want to do the "order confirmation" or "shipment notice" again even if you have already did them, you can re-submit the purchase order email from the Ariba Network. (1) Log in to the Ariba Network. (https://supplier.ariba.com)

(1)Enter the login information. Ariba Network -SAP (2)Click "Login". After clicking it, you will transition to home screen. SAP Ariba Supplier Login (1)Enter User Name Password <sup>(2)</sup>Click Login Forgot Username or Password New to Ariba? Register Now or Learn More

JAPAN AIRLINES

# 4. Other Features4-1: Re-send Purchase Order Email (2/3)

(2) Resend a purchase order from the home screen.
①Click on the "Order" tab.

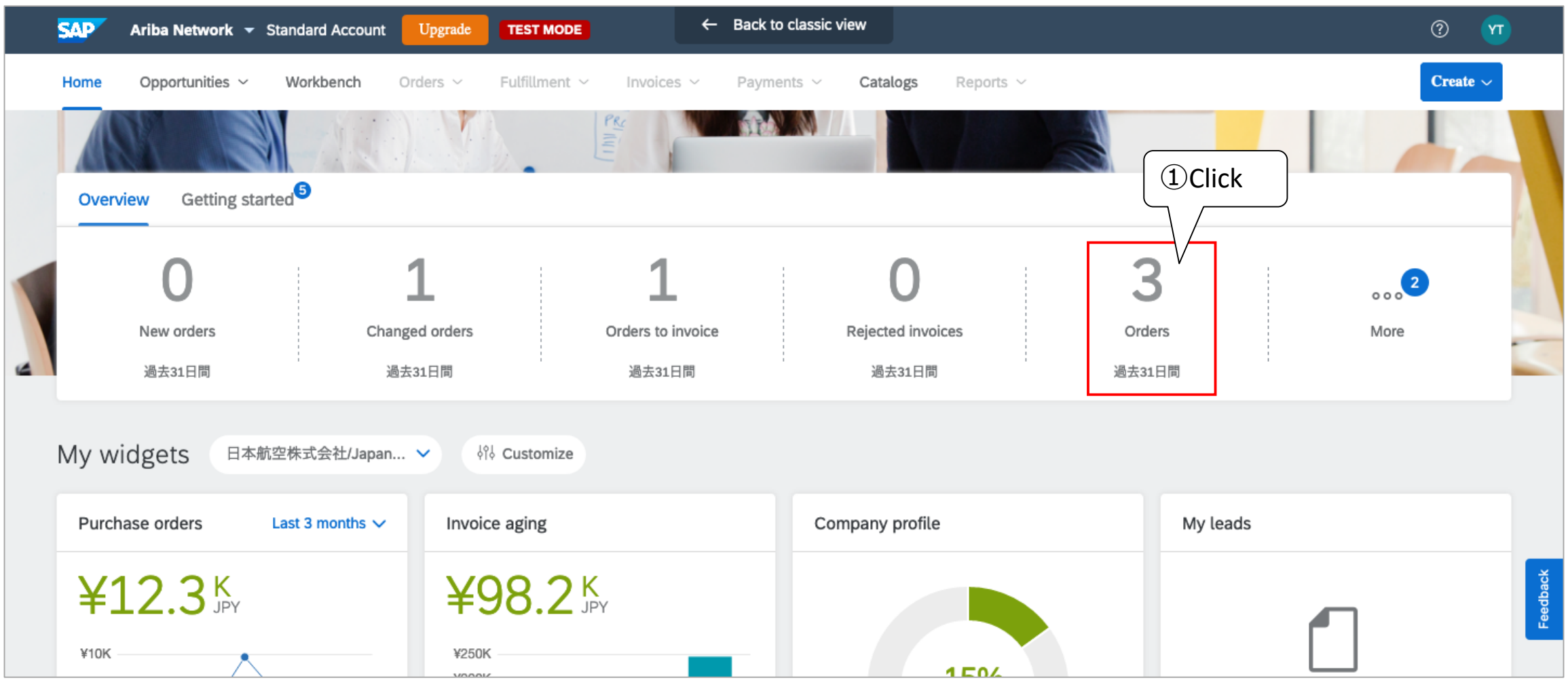

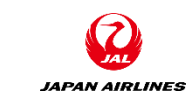

# 4. Other Features4-1: Re-send Purchase Order Email (3/3)

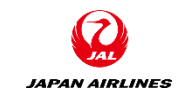

(2) Resend a purchase order from the home screen.

2 Click "Actions" on the right of the order whose email is needed to be sent.

 $\bigcirc$  Click "Send me a copy to take action".

\* You can change the e-mail address from "My Account" at the top right of the home screen.

| SAP   | Ariba Network 👻 Standa              | ard Account Upgrade | TEST MODE                | - Back to classic view |                  |               | 0                     | T       |
|-------|-------------------------------------|---------------------|--------------------------|------------------------|------------------|---------------|-----------------------|---------|
| Home  | Opportunities ~ Wo                  | rkbench Orders ~ I  | Fulfillment ~ Invoices ~ | Payments ~ Catalogs    | Reports ~        |               | Create ~              |         |
| Wor   | kbench                              |                     |                          |                        |                  |               | နံဂုံန် Customizeြ    |         |
|       | 0                                   | 1                   | 1                        | 0                      | )                | 3             | 1                     |         |
|       | New orders                          | Changed orders      | Orders to invo           | ice Rejected in        | nvoices          | Orders        | Invoices              |         |
|       | 過去31日間                              | 過去31日間              | 過去31日間                   | 過去31F                  | 司問               | 過去31日間        | 過去31日間                |         |
| Ord   | ers (3)<br>dit filter   Save filter | Last 31 days        |                          |                        |                  |               | 💼 የነ                  |         |
| Order | Number                              | Customer            |                          | Amount Date            | ↓ Order Statu    | 3Click Amo    | ount Invoiced Actions | (2)Clic |
| P0134 | 42                                  | 日本航空株式会社/Japan Ai   | irlines Co., Ltd.        | ¥2,500.00 JPY Apr 20   | 0, 2021 Invoiced | Send me a cop | y to take             | Let a   |

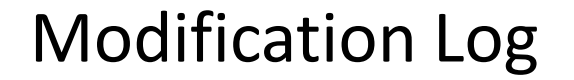

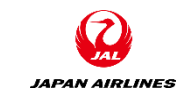

| File Name     | JAL_Ariba_SA_3_Suppliers Manuals _ Creation of Invoice and<br>Contract Reference Invoicing _v0.1 |
|---------------|--------------------------------------------------------------------------------------------------|
| File Location | -                                                                                                |

### Change History

| Ver. | Date<br>Modified | Responsible | Where to change | What to change         | Review<br>date | Review<br>by |
|------|------------------|-------------|-----------------|------------------------|----------------|--------------|
| 0.1  | 2021/4/7         | IBM Iwasaki | -               | Draft Creation         |                |              |
| 0.1  | 2021/4/23        | IBM Utsumi  | -               | Create English Version | 2021/4/26      | IBM Arai     |
|      |                  |             |                 |                        |                |              |
|      |                  |             |                 |                        |                |              |
|      |                  |             |                 |                        |                |              |
|      |                  |             |                 |                        |                |              |

**Approval History** 

| Ver. | Approval<br>date | approved<br>by | Approval Comment |
|------|------------------|----------------|------------------|
|      |                  |                |                  |
|      |                  |                |                  |
|      |                  |                |                  |